Login > Visit Page > Click Weekly Meal Ideas on the Left Hand Side

- 1. Click Add New Ideas at the Top of the Page
- 2. Add Title and Content
- 3. Click Blue Update Button at Top of Page
- 4. Fill in Meal Ideas
- 5. Select Featured Image
- 6. Click Send Email
- 7. Click the Blue Update Button

Please contact CBD to update the graphics.

| 🔞 🚳 Eat REAL America 🖌 Customiz | e 🔂 4 🛡 0 🕂              | New 🖉 Edit Idea 🏾 🗨 | SEO Security |                    | Howdy, Krista Sander   | son 📃 🔍 |
|---------------------------------|--------------------------|---------------------|--------------|--------------------|------------------------|---------|
| MY RECIPE BOX (15)              |                          |                     |              | SIGN OUT CONTACT   | 🗐 VIEW SHOPPING LIST   |         |
| Get Fresh. Get I                | REAL<br>Cocal. Get Real. |                     |              | Sea                | arch Recipes           |         |
| HOME ABOUT US                   | REAL MEALS               | WEEKLY MEAL IDEAS   | QUICK TIPS   | CORPORATE WELLNESS | COACHING TIPS & VIDEOS |         |
| WORE IDEAS:                     | IN SEASON                | QUICK & EASY        | BREAKFAST    | SLOW COOKER MAG    | IC SNACK IDEAS         |         |

ARCHIVES

|--|

August is National Peach Month! To celebrate one of summer's favorite fruits, this week's meal ideas include
 Summer Peach Lettuce Wraps (that are absolutely delicious!) and a great way to make a spectacular peach
 2014
 2014

Just in case you are interested in celebrating another bizarre food holiday, August 19th is National Potato Day! A perfect reason to make the fun and incredibly good Loaded Mexican Sweet Potato Fries! And, they are full of REAL ingredients and good for you too!

We also encourage you to take advantage of other in-season ingredients for some flavor-popping meals -- the Summertime Bolognese and the Heirloom Tomato and Melon Salad are a couple of delicious examples!

We have received great feedback on the new recipe format -- thank you, and please keep the feedback coming!

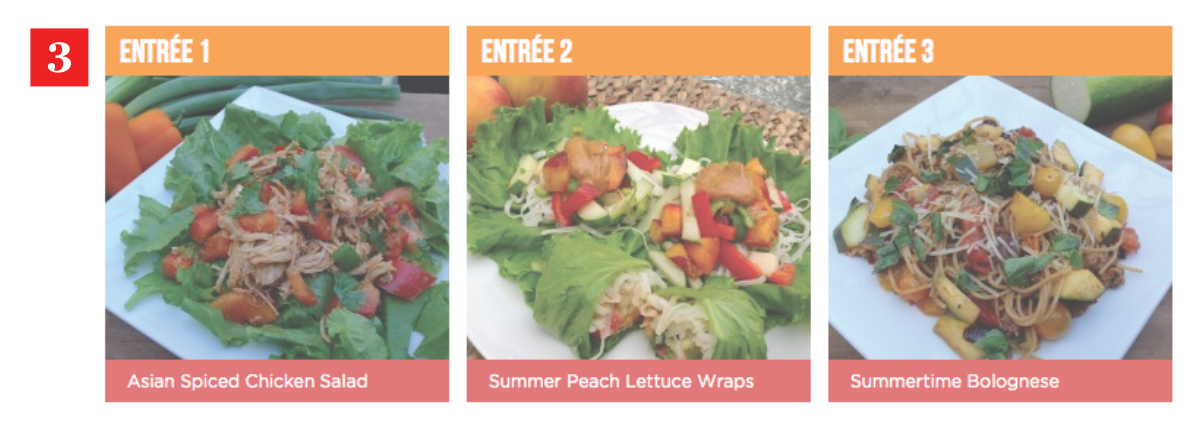

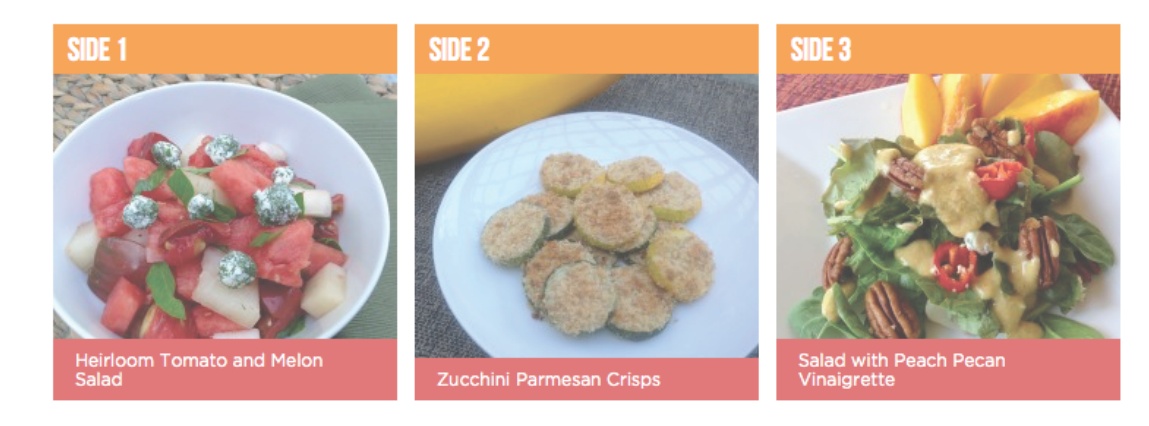

| 🕅 🖀 Eat REAL America         | 😋 2 🛡 0 🕂 New SEO Security                                    |
|------------------------------|---------------------------------------------------------------|
| ն Dashboard                  | Weekly Meal Ideas Add New Idea                                |
| Posts                        | All (103)   Published (103)                                   |
| 🛗 Events                     | Bulk Actions     \$     Apply     All dates     \$     Filter |
| 🖻 Homepage Slider            | Title                                                         |
| r Ingredients                | Week of April 13, 2015                                        |
| J Media                      |                                                               |
| • Recipes                    | Week of April 14, 2014                                        |
| Quick Tips                   | Wook of April 20, 2015                                        |
| C Testimonials               | week of April 20, 2015                                        |
| Videos                       | Week of April 21, 2014                                        |
| Screenshots                  |                                                               |
| Forms                        | Week of April 27, 2015                                        |
| Coupons                      |                                                               |
| Partners                     | Week of April 28, 2014                                        |
| Weekly Meal Ideas            | Week of April 6, 2015                                         |
| Weekly Meal Ideas            |                                                               |
| Add New Idea<br>Change Order | Week of April 7, 2014                                         |

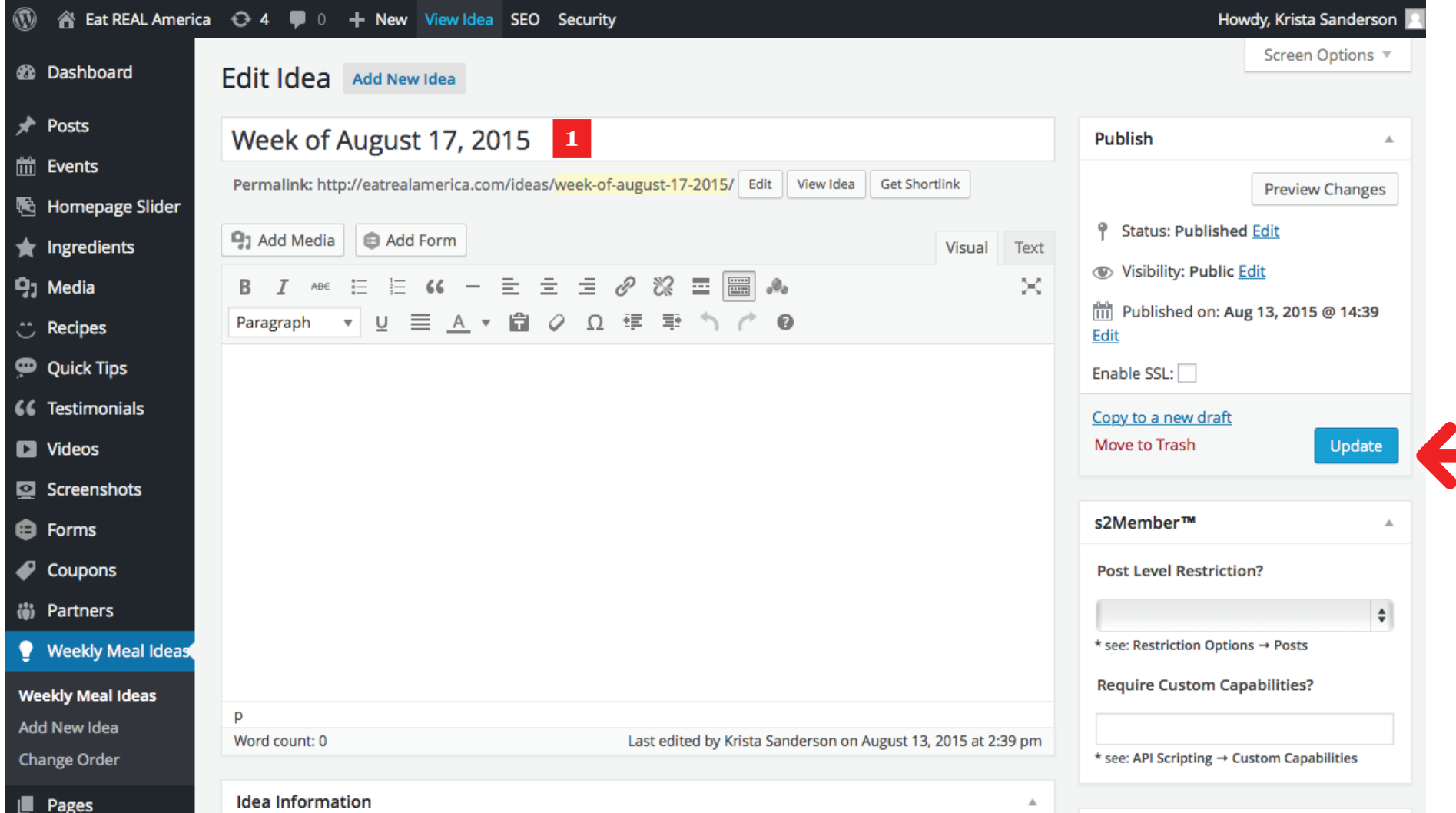

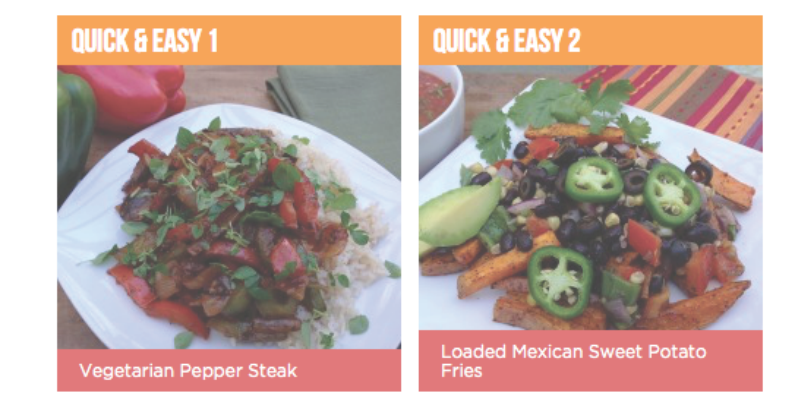

Wichita FEATURED IN THE WICHITA MAGAZINE: VIEW ARTICLE PRIVACY POLICY | TERMS & CONDITIONS | CONTACT | GIVE FEEDBACK © Copyright 2015 Eat REAL America | Website by cb{d}

SIGN OUT | MY ACCOUNT

🔅 E

Q :

 $\overline{\mathbf{v}}$ 

s2

0

> Add Cha

⊞ (

-‡÷ ⊧

Q 5

(7)

s2

Thank you for creating with WordPress.

|                                                                                                    |                                | Are you ready to cond the pr |
|----------------------------------------------------------------------------------------------------|--------------------------------|------------------------------|
| hort Description 2                                                                                                    |                                | email to users?              |
|                                                                                                    | Visual Text                    | entali to users:             |
|                                                                                                    |                                |                              |
| and a great way to make a spectacular peach dressing in the Salad with P                                                                                                    | each Pecan                     | Featured Image               |
|                                                                                                    |                                |                              |
| Just in case you are interested in celebrating another bizarre food holida<br>National Potato Day! A perfect reason to make the fun and incredibly go                                                                                                    | y, August 19th is<br>od Loaded |                              |
| Mexican Sweet Potato Fries! And, they are full of REAL ingredients and                                                                                                    | good for you too!              |                              |
| We also encourage you to take advantage of other in-season ingredients                                                                                                    | or some flavor-                |                              |
| popping meals the Summertime Bolognese and the Heirloom Tomato                                                                                                    | and Melon Salad                |                              |
| At a couple of denoises examples.                                                                                                    |                                |                              |
| the feedback coming!                                                                                                    | and please keep                | Remove featured image        |
| p                                                                                                    |                                |                              |
|                                                                                                    |                                |                              |
| ntree 1 3                                                                                                    |                                |                              |
| Asian Spiced Chicken Salad                                                                                                    |                                |                              |
|                                                                                                    |                                |                              |
| ntree 2                                                                                                    |                                |                              |
|                                                                                                    |                                |                              |
| Summer Peach Lettuce Wraps                                                                                                    |                                |                              |
| Summer Peach Lettuce Wraps                                                                                                    |                                |                              |
| Summer Peach Lettuce Wraps ntree 3                                                                                                    |                                |                              |
| Summer Peach Lettuce Wraps ntree 3 Summertime Bolognese                                                                                                    |                                |                              |
| Summer Peach Lettuce Wraps ntree 3 Summertime Bolognese                                                                                                    |                                |                              |
| Summer Peach Lettuce Wraps ntree 3 Summertime Bolognese ide 1                                                                                                    |                                |                              |
| Summer Peach Lettuce Wraps ntree 3 Summertime Bolognese ide 1 Heirloom Tomato and Melon Salad                                                                                                    |                                |                              |
| Summer Peach Lettuce Wraps ntree 3 Summertime Bolognese ide 1 Heirloom Tomato and Melon Salad                                                                                                    |                                |                              |
| Summer Peach Lettuce Wraps ntree 3 Summertime Bolognese ide 1 Heirloom Tomato and Melon Salad ide 2                                                                                                    |                                |                              |
| Summer Peach Lettuce Wraps ntree 3 Summertime Bolognese ide 1 Heirloom Tomato and Melon Salad ide 2 Zucchini Parmesan Crisps                                                                                                    |                                |                              |
| Summer Peach Lettuce Wraps   ntree 3   Summertime Bolognese   ide 1   Heirloom Tomato and Melon Salad   ide 2   Zucchini Parmesan Crisps                                                                                                    |                                |                              |
| Summer Peach Lettuce Wraps ntree 3 Summertime Bolognese ide 1 Heirloom Tomato and Melon Salad ide 2 Zucchini Parmesan Crisps ide 3                                                                                                    |                                |                              |
| Summer Peach Lettuce Wraps ntree 3 Summertime Bolognese ide 1 Heirloom Tomato and Melon Salad ide 2 Zucchini Parmesan Crisps ide 3 Salad with Peach Pecan Vinaigrette                                                                                         |                                |                              |
| Summer Peach Lettuce Wraps   ntree 3   Summertime Bolognese   ide 1   Heirloom Tomato and Melon Salad   ide 2   Zucchini Parmesan Crisps   ide 3   Salad with Peach Pecan Vinaigrette                                                                         |                                |                              |
| Summer Peach Lettuce Wraps ntree 3 Summertime Bolognese ide 1 Heirloom Tomato and Melon Salad ide 2 Zucchini Parmesan Crisps ide 3 Salad with Peach Pecan Vinaigrette Quick & Easy 1                                                                          |                                |                              |
| Summer Peach Lettuce Wraps   ntree 3   Summertime Bolognese   ide 1   Heirloom Tomato and Melon Salad   ide 2   Zucchini Parmesan Crisps   ide 3   Salad with Peach Pecan Vinaigrette   Duick & Easy 1   Vegetarian Pepper Steak                              |                                |                              |
| Summer Peach Lettuce Wraps ntree 3 Summertime Bolognese ide 1 Heirloom Tomato and Melon Salad ide 2 Zucchini Parmesan Crisps ide 3 Salad with Peach Pecan Vinaigrette Duick & Easy 1 Vegetarian Pepper Steak                                                  |                                |                              |
| Summer Peach Lettuce Wraps ntree 3 Summertime Bolognese ide 1 Heirloom Tomato and Melon Salad ide 2 Zucchini Parmesan Crisps ide 3 Salad with Peach Pecan Vinaigrette Duick & Easy 1 Vegetarian Pepper Steak Duick & Easy 2                                   |                                |                              |
| Summer Peach Lettuce Wraps ntree 3 Summertime Bolognese ide 1 Heirloom Tomato and Melon Salad ide 2 Zucchini Parmesan Crisps ide 3 Salad with Peach Pecan Vinaigrette Quick & Easy 1 Vegetarian Pepper Steak Quick & Easy 2 Loaded Mexican Sweet Potato Fries |                                |                              |